## **Return Filing Manual**

ضريبة القيمة المضافة VMT

الهيئة العامة للزكاة والدخل General Authority of Zakat & Tax

he General Authonity for GAZT) has invited all eligible business t register for Value Added Tax (VAT) after opening the registration in the website VAT.GOV.SA.

<sub>tead</sub> more

Latest document update JULY 2020

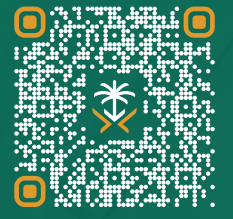

SCAN THIS CODE TO CHECK THE LATEST UPDATE FOR THIS DOCUMENT AND ALL PUBLISHED DOCUMENTS.

gazt.gov.sa

19993

@GAZT\_KSA

# Change of VAT rate to 15% as of July 1, 2020

Upon the introduction of VAT in January 2018, the KSA applied a basic VAT rate of 5% to Taxable Supplies and Imports made in the Kingdom. The basic VAT rate was revised to 15% with effect from 1 July 2020 (the "Revised VAT Rate").

Transitional rules have been introduced to clarify the VAT rate to be applied to long-term contracts for continuous supplies which span 1 July 2020, and for certain supplies where invoices are issued or contracts are concluded prior to 11 May 2020. These rules, and further detail surrounding the change to the VAT rate -including guidance in respect of specific types of supply- are detailed in a separate guideline on the Revised VAT Rate.

This Guideline was originally issued before the VAT rate was revised to 15%, and its content is based on the 5% rate in force at the time of its issue. Any references to the 5% VAT rate in this Guideline should be interpreted as 15% where applied to any Supplies or Imports made on or after 1 July 2020 and in accordance with the transitional rules. Monetary examples or calculations in this Guideline which include a 5% VAT rate should also be interpreted as if the 15% rate applied for all Supplies or Imports made on or after 1 July 2020 and in accordance with the transitional rules.

## Content

#### 1. Basics of filing a VAT return

When should a taxpayer submit his VAT return? How should a taxpayer submit his VAT return?

## 2. Illustrative Step-by-step guide

## **1. BASICS OF FILING A VAT RETURN**

WHEN SHOULD A TAXPAYER SUBMIT HIS VAT RETURN?

Taxpayer's volume of annual taxable supplies determines when they need to start filing and the frequency of their filing obligation.

• Annual taxable supplies

|                                               | Less than<br>SAR 187.5K                                               | SAR 187.5K to<br>375K         | SAR 375K to<br>1MM           | SAR 1MM to<br>40MM | More than<br>SAR 40MM |
|-----------------------------------------------|-----------------------------------------------------------------------|-------------------------------|------------------------------|--------------------|-----------------------|
| Filing frequency                              | Quarterly                                                             | Quarterly                     | Quarterly                    | Quarterly          | Monthly               |
| First mandatory reporting period <sup>1</sup> | Jan - Mar 2019                                                        | Jan - Mar 2019                | Jan - Mar 2019               | Jan - Mar 2018     | Jan 2018              |
| First filing due date <sup>1</sup>            | 30th Apr 2019                                                         | 30th Apr 2019                 | 30th Apr 2019                | 30th Apr 2018      | 28th Feb 2018         |
| Registration<br>deadline                      | Not applicable                                                        | Not applicable<br>(voluntary) | 20th Dec 2018<br>(Mandatory) | 20th Dec 2017      | 20th Dec 2017         |
|                                               | Applicable only when<br>taxable purchases are<br>more than SAR 187.5K |                               |                              |                    |                       |

#### HOW SHOULD A TAXPAYER SUBMIT HIS VAT RETURN?

Taxpayers can submit their VAT return online during their filing period

| Taxpayers can access the return<br>form online                                                           | <ul> <li>Online VAT return form will be available in taxpayer's account on first day of every filing period</li> <li>Reporting (or Tax) period: Time during which economic activities (supplies and purchases) are conducted (3 months for SMTPs and 1 month for LTPs)</li> <li>Filing period: Time during which supplies and purchases are reported by the taxpayer in the return form (1 month for all taxpayers)</li> </ul>                        |
|----------------------------------------------------------------------------------------------------|----------------------------------------------------------------------------------------------------|
| Taxpayers will have a month to<br>submit their VAT returns<br>(Last day of the month is the<br>due date) | <ul> <li>Taxpayers will have a month to submit their VAT returns and pay any liabilities</li> <li>If month's last day (due date) falls on a non-working day, taxpayers are still liable to submit their VAT and pay any liabilities by that day (unlike other tax types)</li> <li>Non-filers and non-payers will receive reminders on the first day of the filing period, 7 days before the due date and a day after filing period closure</li> </ul> |
| After the due date, taxpayers<br>will start incurring late filing<br>and payment penalties               | After filing period closure, penalties will be levied to taxpayers <ul> <li>Late filing penalties: taxpayers who didn't submit their returns by due date</li> <li>Late payment penalties: taxpayers with unpaid tax after the due date</li> </ul>                                                                                                    |

## 2. ILLUSTRATIVE STEP-BY-STEP GUIDE

**1** LOGIN INTO GAZT PORTAL

| Image: Antipage of the second of the second of | Important Instructions <ul> <li>Important Instructions</li> <li>Important Instructions</li> <li>Important Instructions&lt;</li></ul> | Important Instructions         • Per unit receive a logic code through BML mensor.         • Per unit receive do al logicity of LIMA with come on the transfer the process.         • Per unit receive do al logicity of LIMA with come on the transfer the process.         Unit receive do al logicity of LIMA with come on the transfer the process.         Unit receive do al logicity of LIMA with come of LIMA with come on the transfer the process.         Unit receive do al logicity of LIMA LIMA COME         Solar       LIMA COME         Solar       LIMA |
|----------------------------------------------------------------------------------------------------|----------------------------------------------------------------------------------------------------|----------------------------------------------------------------------------------------------------|
| <ul> <li>Open the link https://GAZT.gov.sa/</li> <li>Click on Login Button</li> </ul>                                                                                                    | Use existing User ID and Password, which was<br>previously registered with GAZT for VAT and then<br>clicks on Sign In button                                                                                                    | You will receive a SMS code on your registered<br>mobile number, which you will use for Secured<br>sign-in                                                                                                    |
| Click on laxpayer/Auditor Login icon to get the<br>Login page                                                                                                    |                                                                                                    | Click on Submit button                                                                                                    |

## **2** NAVIGATE TO VAT RETURN PAGE

Click on "Indirect Tax"

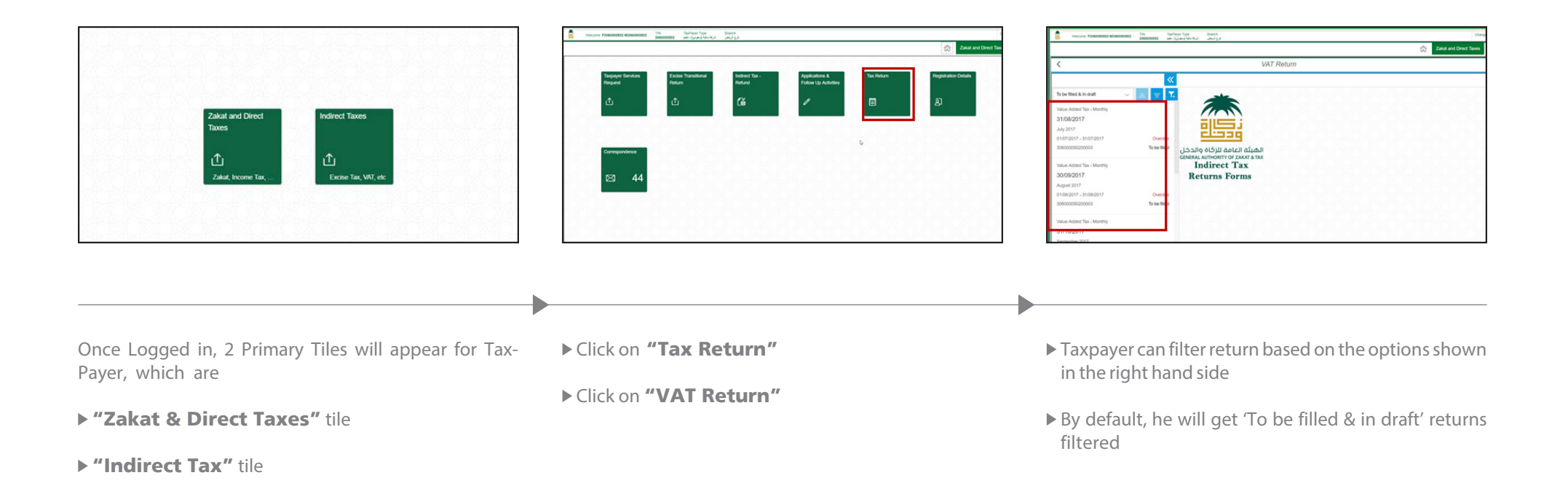

| 1 Instructions                                                                                                    | 2 Taxpayer Details                                                                                                    | 3 VAT Return Form                                                        | 4 Summary |  |
|----------------------------------------------------------------------------------------------------|----------------------------------------------------------------------------------------------------|--------------------------------------------------------------------------|-----------|--|
| Instructions                                                                                                    |                                                                                                    |                                                                          |           |  |
| Kindly read the below instructions<br>1 Please fill the requested info<br>2 The application cannot be s<br>3 Taxpayers should ensure tha<br>4 Please refer to the FAQ sect | before completing return form:<br>ormation for each step<br>uccessfully subitted untill all of the mandatory fi<br>at their existing taxpayer details are complete an<br>ion before filling out the return form | elds have been completed<br>d up to date before filing their VAT returns |           |  |
| I declare that I have read an<br>Step 2                                                                                                    | d understood the above instructions                                                                                                    |                                                                          |           |  |

## **4** FILING PAGE 2 - TAXPAYER DETAILS

| 1 Instructions —                 | 2 Taxpayer Details                               | 3           | VAT Return Form    | 4 Summary              |                                                       |
|----------------------------------|--------------------------------------------------|-------------|--------------------|------------------------|-------------------------------------------------------|
| Tax Return Details               |                                                  |             |                    |                        |                                                       |
| Return Type                      | Value Added Tax - Monthly                        | Return      | New                | Return Reference No.   | 5600000009                                            |
| Tax Period                       | February, 2018                                   | Period From | 01.02.2018         | Period To              | 28.02.2018                                            |
| Taxpayer Information             |                                                  |             |                    |                        |                                                       |
| TIN                              | 3XXXXXXXXX                                       |             | VAT Account Number | 3XXXXXXXX00003         |                                                       |
| Taxpayer's Name                  | First Middle Last Name                           |             |                    |                        |                                                       |
| Address                          | My Street<br>My Post code, Region, City          |             |                    |                        |                                                       |
| ☑ Kindly confirm that the Step 3 | e above information is correct before proceeding |             |                    | Taxpa<br>to see<br>ID, | yers will be able<br>e their company<br>/ personal ID |

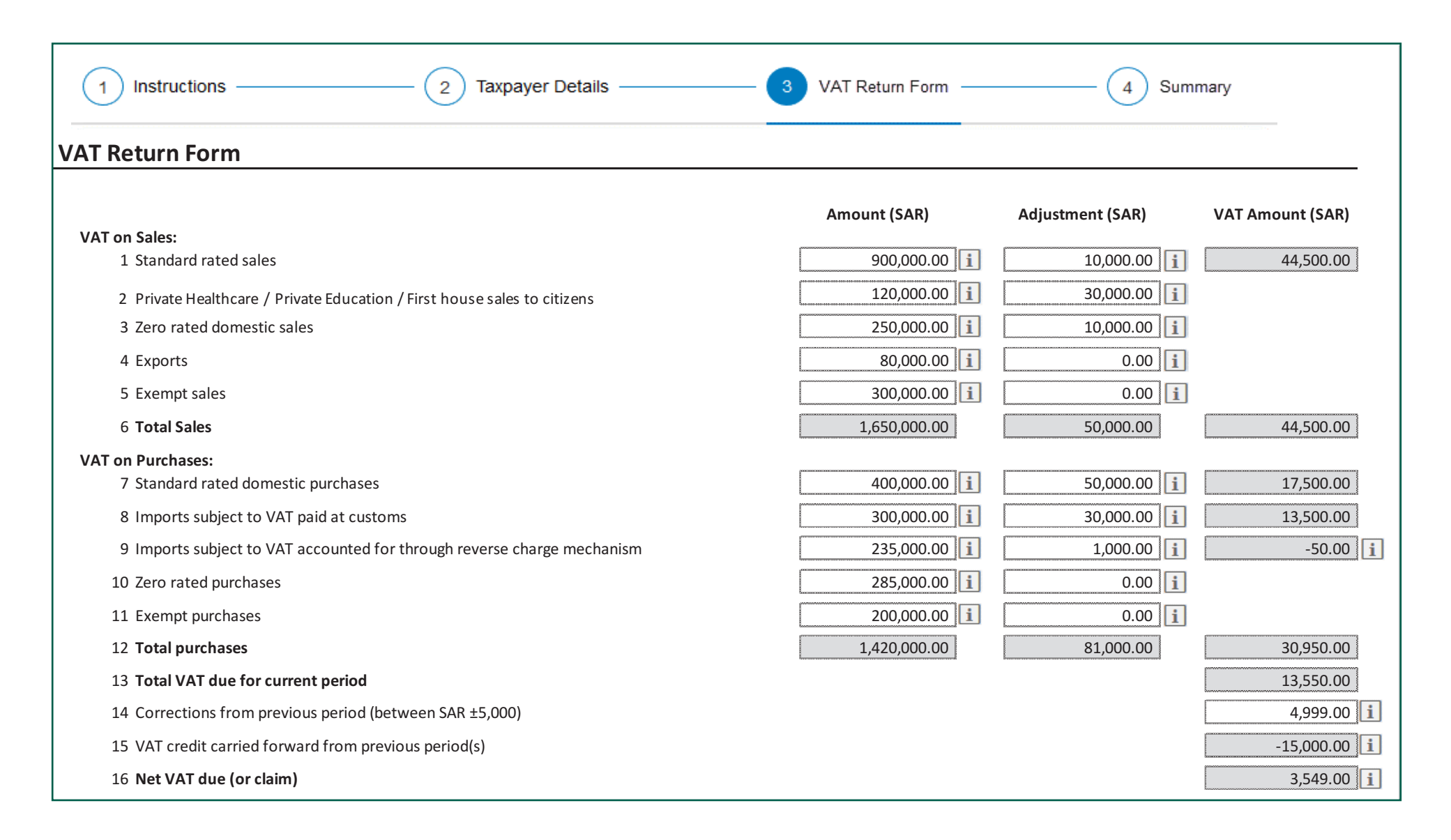

## 6 FILING PAGE 4 - SUMMARY

| Refund Information Your return form information indicate that you are in a credit position, your credit amount will be carried forward for next filing.                                                                                                    |
|----------------------------------------------------------------------------------------------------|
| Your return form information indicate that you are in a credit position, your credit amount will be carried forward for next filing.                                                                                                    |
|                                                                                                    |
| If you wish to request a refund, kindly click here:    Yes  No  Taxpayers must provide an  Database of the second second |
| Select the prefered IBAN from the available list IBAN SA34400000002407003381                                                                                                    |
| If you wish to request a refund towards a different IBAN, please select the check box & kindly enter above                                                                                                    |
| Terms & Conditions                                                                                                    |
| <ol> <li>It is assumed that the taxpayer has read and understood the Kingdom of Saudi Arabia's VAT Law and Regulations and all the information provided is, to the best of the taxpayer's knowledge, true, correct and complete.</li> <li>GAZT holds the right to request and obtain any financial or administrative information and records of the taxpayer and their business to cross check and verify the information provided in this return.</li> <li>GAZT holds the right to open an audit case in order to verify this return form and any previous forms to a maximum of 5 years past which may result in levy of fines as per the Kingdom of Saudi Arabia's VAT Law and Regulations.</li> <li>After submission of this form, and if the taxpayer finds that they need to do a correct, a Voluntary disclosure should be submitted if the amount of the correction is more than SAR ± 5,000.</li> </ol>                                                                                                    |
| Declaration                                                                                                    |
| <ul> <li>I certify that the information given in this return is, to the best of my knowledge, true, correct, and complete in every respect. I am the person who is required to file this return or I am authorized to sign on behalf of that person.</li> <li>Submit</li> </ul>                                                                                                    |
| Toolbar for Original Returns:                                                                                                    |
| K       Void       Image: Create Notes       Image: Display Notes       Image: Attachment       Image: Validate       Image: Save as draft       → Next                                                                                                    |

**7** THE VAT RETURN FORM HAS BEEN DESIGNED TO BE AS SIMPLE AND USER FRIENDLY AS POSSIBLE

#### ▶ Illustrative VAT return form

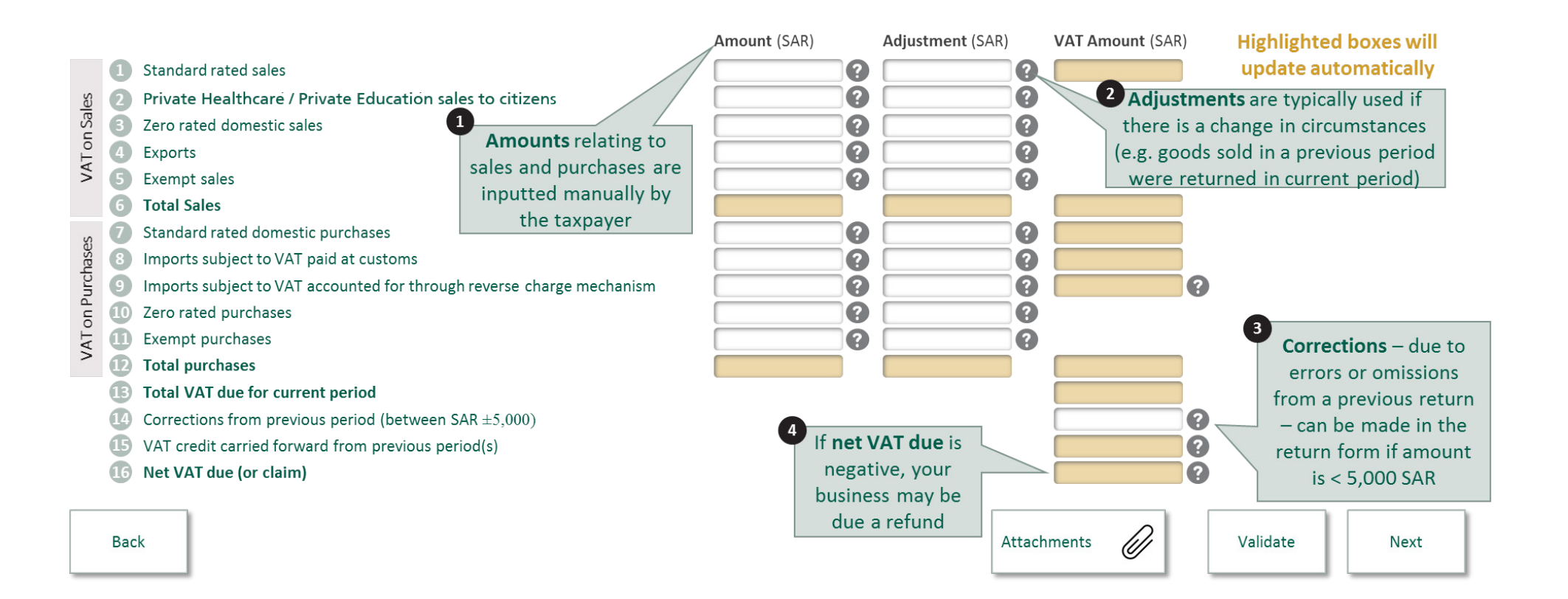

## **8** AFTER SUBMISSION, TP RECEIVES THE FOLLOWING CORRESPONDENCES

▶ Return submission acknowledgement

Submitted return form

|                        |                                                                                                    | obera, Rumolerro de Javas e s<br>(Mal)                                                                                                    |
|------------------------|----------------------------------------------------------------------------------------------------|----------------------------------------------------------------------------------------------------|
|                        | غوذج الإقرار الضريبي                                                                                                    |                                                                                                    |
| ف مريبة القيمة المضافة |                                                                                                    | لعليمات<br>يرجى قراء التعليمات الداء قبل (كناك توقع<br>1. يرجى ماد العلومات المثارية قراع تعاول<br>2. يرجى أن يعدم الكلفلي بالتعاميليم العال<br>4. يرجى الرجوع إلى قسم الأسلة المتامة قرا<br>1. قرياني قرار وفيمت العلومات أعاده<br>تقاميل الإقرار الغربي |
| (ریال)                 | (ریال) (ریال)                                                                                                    | نوع الإقرار الحرينة الأ                                                                                                    |
|                        |                                                                                                    | لغرة العربية أورير<br>المحاطية المرابع<br>(المحاطية المحاطية المحاطية المحاطية المحاطية المحاطية المحاطية المحاطية المحاطية المحاطية الم                                                                                                    |
|                        | (140)                                                                                                    | قم التعريف الشريبي                                                                                                    |
|                        | رمورت<br>ان فوذج الأفرار الدرينى الغاص بك إن أنه يوجد رميد بحسابك، وسيتم ترجيل الرميد الخاص بك للفارة الدريسة القادمة                                                                                                    | الرقم للديز)<br>ام للكلف تشير معلوماً                                                                                                    |
|                        | للب إسارداد يرجن النقر هنا : نعم 🔍 لا C                                                                                                    | العندان إذا رغبت بط                                                                                                    |
| · · · ·                | ىلى تشتىل من القائل (2002)<br>مى المالى من القائل (2002)<br>م الأيان المبيد                                                                                                    | انڌر رقم الآيا<br>الوبودة<br>يرجى تأكي                                                                                                    |
| 76                     | مون ميام الإسارة على ولم آييان منطقه، يرحى وقع علامة على خلة الاعتيار وإدعاله أعاد<br>المجمو<br>1. التكني قد قرأ منذ مناك مراكبة من قد المقا لمناك ( 1212 م) ما الطامات الم داخلة عن ما الكليد وقدة محمط                                | إذا رغبت بت<br>الشروط والأ                                                                                                    |
|                        | ن منصف طرار تربع سے روحے بروے جب سب کی مصد وی مصد وی محمد وی محمد وی رودی کے علم مصد میں روحی ہے۔<br>ریخہ بعن طلب المالومان والعصول طلبیة أو طلب سجلات مالية أو إدارية للدكلف وابلندات العاصة بهم مقارنة وتوليق<br>واردة في هذا الاقرار | وكاملة<br>وكاملة<br>تحتفظ الي<br>المعلومات ال                                                                                                    |
|                        | يها بعن عن محالم دارسة التعلق من معة ليادة والزاران عدا وأي إفرارات بابلة قدة الصلعة دعوان والتي قد يتع حيا<br>5 حسب نظام ولائمة قدرية اللبية للفلاقة في الملكاة<br>من 1000 ويان<br>من 2000 ويان                                        | 3. تحتفظ ال<br>فرض غرامات<br>4. بعد تقديم<br>أكثر أو أقل م                                                                                                    |
|                        | الالتريك للمامة في هذا الإثر على من على دقيقة ومعيمة والفاة من جمع البوليه، والتي الشعان للترك يل، هذا<br>. أو أني سوال التوقع يقيبة عن ذلك الشعب                                                                                       | <u>مودج تعید</u><br>[7] افریان<br>الافرار                                                                                                    |
|                        | - of + Page                                                                                                    |                                                                                                    |

| الرقم : ۲۰۰۰٬۰۰۰ الارمین<br>الارتی : ۲۰٬۱۷۱۲۶۰ | And and a second second s | CINERAL AUTOCOMPT START & TAX                                 |
|------------------------------------------------|----------------------------------------------------------------------------------------------------|---------------------------------------------------------------|
| ي                                              | اشعار استلام الإقرار الضريب                                                                                                    |                                                               |
|                                                |                                                                                                    |                                                               |
|                                                |                                                                                                    | عزيزي المكلف : ٣٠٦٠٠٠٠٤٥٦                                     |
| ٢٥٠٠٠٠ للفترة الضريبية المبتدئة في             | المضافة الغاص بكم بالرقم المرجعي ٠٠٥٢٨                                                                                                    | نود اعلامكم بأنه تم استلام إقرار ضريبة القيمة                 |
|                                                |                                                                                                    | ىرىمىرى بۇرىس <del>ى</del> تە ۋ <sub>ى</sub> مىرىمى بەر مۇرىم |
|                                                |                                                                                                    |                                                               |
|                                                |                                                                                                    | فك ا لك                                                       |
|                                                |                                                                                                    |                                                               |
| ، توقيع                                        | الوثيقة مرسلة من النظام الآلي ولا تحتاج إل                                                                                                    |                                                               |
| ، توقيع                                        | الوثيقة مرسلة من النظام الآلي ولا تحتاج إل                                                                                                    |                                                               |
| ن توقيع                                        | الوثيقة مرسلة من النظام الآلي ولا تحتاج إل                                                                                                    |                                                               |
| ، نوفع                                         | الوثيقة مرسلة من النظام الآل ولا تحتاج إل                                                                                                    |                                                               |

#### Billing notification

|                                |                                   |                           | and a second part of      |                              |                          |
|--------------------------------|-----------------------------------|---------------------------|---------------------------|------------------------------|--------------------------|
|                                | فاتو                              | ورة نظام المدف            | وعات "سا                  | "ასა                         |                          |
|                                |                                   |                           |                           |                              |                          |
| م المكلف : مدارس               | المنهاج الاهلية لصاحبها عبدالا    | له سل                     |                           |                              |                          |
| وان المكلف : 1 , عبا           | دالله بن يحيى ,بدر ,11478 .       | , ,الرياض                 |                           |                              |                          |
| م السجل التجاري :              | T-1E01                            |                           |                           |                              |                          |
| قم المميز : ٤٥٦٠٠٠             | r-1                               |                           |                           |                              |                          |
| قم الضريبي : ۰۰۰۳              | T-1E01                            |                           |                           |                              |                          |
| م فاتورة سداد<br>۲۰۱۰۰۰۶۵۱۱۷۲۰ | وصف العملية<br>خرية اللبعة للغاطة | بداية الفترة<br>١٧-١٧٢-١٧ | نهاية الفترة<br>۱۷۳۰/۲۰۱۷ | اخر موعد للسداد<br>۲٫۳۵٫۳۰۰۷ | للبلغ للتيقي<br>٤٢٢٥٠,٠٠ |
| r-1settyr-                     | غرامة تأخر تلديم الإقرار          | -14-145-18                | -1/11/1-14                |                              | 1679.0-                  |
|                                | [جمال مي                          | لغ المريبة المطلوب        |                           |                              | 017W.0-                  |
|                                | A D Is State David and            |                           |                           |                              |                          |
| a shalett sa a                 | رجو الالتتان بالهينة على الرعم    |                           |                           |                              |                          |
| يد من المعلومات نر             |                                   |                           |                           |                              |                          |
| يد من المعلومات نر             |                                   |                           |                           |                              |                          |
| يد من المعلومات نر             | هذه الوثي                         | قة مستخرجة من النظ        | لام الآلي ولا تحتا        | ج إلى توقيع                  |                          |
| يد من المعلومات نر             | هذه الوثي                         | فة مستخرجة من النظ        | لام الآلي ولا تحتا        | ج إلى توقيع                  |                          |
| يد من المطومات تر              | هذه الوثر                         | فة مستخرجة من النظ        | للم الآلي ولا تحتا        | ج ال توقيع                   |                          |

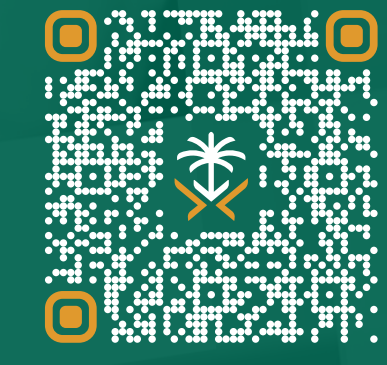

SCAN THIS CODE TO CHECK THE LATEST UPDATE FOR THIS DOCUMENT AND ALL PUBLISHED DOCUMENTS.

OR PLEASE VISIT OUR WEBSITE: gazt.gov.sa

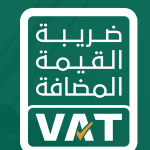

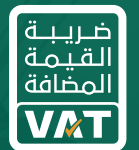

الهيئة العامة للزكاة والدخل

General Authority of Zakat & Tax

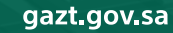